## 中国科学院国家空间科学中心 2022 年硕士线上复试指南

中国科学院国家空间科学中心 2022 年硕士研究生复试工作即将开始,请考生参照复试指 南准备复试相关材料,按时间节点和要求提交。认真阅读复试流程和要求,按时参加复试。

一、复试安排

| 序号 | 时间               | 内容                                       |
|----|------------------|------------------------------------------|
| 1  | 3月20日中午12:00前    | 考生填写志愿表单                                 |
| 2  | 3月21日10:00前      | 考生向研究生部提交材料(简历 复试表 承诺书)                  |
| 3  | 3月21日14:00-15:30 | 考生参加线上测评                                 |
| 4  | 3月22日16:00前      | 研究生部邮件告知考生复试时间安排                         |
| 5  | 3月23日            | 提交政审材料,往届生另需提交:复试同意函、教育部学历证<br>书电子注册备案表。 |
| 6  | 3月23-25日         | 考生参加复试演练、线上复试(含同等学力加试)                   |
| 7  | 3月29日下午          | 研究生教育网站公示一志愿复试结果                         |
| 8  | 4月5日之前           | 提交体检表扫描件,材料齐全且合格方可进入拟录取阶段。               |

二、提交材料

1、3月20日<周日>中午12:00之前,填写以下表单,反馈志愿情况。

http://nssc-edu.mikecrm.com/tzHR8oV

(1) 报考专业和研究方向须和报名系统一致;

(2) 同一研究方向涉及多个研究单元(重点实验室或运控部)的,选定填写一个;

(3)导师意向可在同一研究室内,填写多名。

以上对照关系详见研究生部网站公布的 2022 年硕士招生目录。

2、3月21日<周一>10:00之前,通过以下链接提交材料文件压缩包:

https://workspace.jianguoyun.com/inbox/collect/f19d5001de8b47e282d07c87eb634304/submit

压缩包文件名将在提交时由系统自动命名,内容包括:

(1)《中国科学院大学 2022 年招收攻读硕士学位研究生考生个人简历及自述》(见附件 1),本科成绩单(须加盖毕业学校教务部门公章,应届生可联系院系老师、辅导员协助),学 生证(应届生)/最后毕业证书和学位证书(往届生),准考证,其他证明材料(获奖证书、科 研成果、创新实践活动等)。以上材料均为电子版,要求合并为一个 PDF 文件,文件命名为: [2022 硕士一志愿]姓名\_本科学校\_本科专业\_简历及成绩单.PDF。成绩单为整页;证书奖状等 扫描件按每4张缩为一页,建议控制图片大小,文件不宜超过 10M。 (2)《中国科学院大学 2022 年招收攻读硕士学位研究生复试表》(见附件 2),文件命名为: [2022 硕士一志愿]姓名 本科学校 本科专业 复试表.doc。

(3)《中国科学院大学 2022 年硕士研究生招生远程网络视频复试考生诚信承诺书》(见附件 3)签字扫描件,文件命名为: [2022 硕士一志愿]姓名\_本科学校\_本科专业\_网络复试承诺书.jpg。

3、提交《中国科学院空间中心招收研究生政审表》(见附件 4),填写内容手写或打字均 可,填表人处须签名、加盖公章并密封。应届毕业生由考生所在学校院系学生办公室提供,非 应届毕业生由档案所在单位人事部门提供。

(1) 政审部门可协助拍照/扫描的,请于3月23日<周三>拍照后按以下链接上传:

https://workspace.jianguoyun.com/inbox/collect/9b21e0e4269249ac8ca72e4e5bb28c85/submit

(2)请于3月25日<周五>前邮寄至北京市怀柔区杨雁路京密北二街中科院空间中心研究生部许老师收(电话:010-52804113)。

4、往届生另需于3月23日<周三>通过提交以下材料压缩包:

https://workspace.jianguoyun.com/inbox/collect/4523ee97767f42799018f2dbe59bd244/submit

(1)档案所在单位人事部门同意复试的盖章证明,格式自拟;档案所在单位为人才/人事局的,若不能开具此证明,可与之沟通若进入到拟录取阶段可顺利调档,考生手写说明:已与档案所在单位沟通,若进入到拟录取阶段可顺利调档。PDF 或图片格式均可,文件命名为:[2022硕士一志愿]姓名\_本科学校\_本科专业\_同意复试证明

(2)教育部学历证书电子注册备案表。文件命名为: [2022 硕士一志愿]姓名\_本科学校\_本 科专业 学历证书备案表

三、线上测评

1、3月21日前,一志愿上线考生加入空间中心2022年硕士复试QQ群(887292143,以下简称:复试群,验证信息为:姓名本科学校本科专业)。

2、3月21日14:00,研究生部在复试群公布腾讯会议室号码。考生电脑端登录QQ,手机端登录腾讯会议。考生提前测试设备和网络。需保证设备电量充足,网络连接正常。设备调试完成后,关闭录屏、外放音乐、闹钟等可能影响复试的应用程序。

3、考务工作人员视频连线考生,请考生手持身份证、已签字的《中国科学院大学 2022 年 硕士招生远程网络视频复试考生诚信承诺书》查验。应届生另须准备学生证,往届生另须准备 学位、学历证书。

4、考生在考务工作人员指导下,手机环绕房间四周拍摄(如在集体宿舍,请配合检查床铺, 含上下铺),要求复试房间无其他人,之后将手机摄像头放置于考生斜后方成45°拍摄,保证 考生及电脑屏幕清晰入镜。

5、3月21日14:30-15:30,研究生部在复试群公布答题网址,请独立作答,1小时内完成。答题结束可关闭答题网站,退出腾讯会议。

四、线上复试流程(注:3月21日更新,平台由科技云会+腾讯会议变更为:研招网招生远程面试系统)

1、线上复试平台:研招网招生远程面试系统(以下简称:面试系统),双机位复试。

2、按照 <u>https://bm.chsi.com.cn/ycms/kssysm/</u> 下载软件,注册登录。相关要求详见页 面说明。

3、点击"进入考场",进入考场列表界面。考生可以查看面试时间要求及考场信息等。

4、收到面试邀请后,手机端扫描二维码作为第二机位。

5、备用复试平台:若连线质量不佳,备用腾讯会议或 QQ 电话进行复试。

6、紧急预案:若持续网络情况不佳,将改为电话复试,由复试组秘书联系考生。因复试 前要求手机静音,若出现持续网络情况不佳,请考生查看手机来电。

五、同等学力加试(注:3月21日更新)

同等学力加试 3 月 23 日 10:00、14:00 进行,共 2 门,每门总分 100 分。考试采取研招网 招生远程面试系统闭卷双机位考试。研究生部于考试开始时间,邮件发送题目被考生。考生答 题结束后,使用手机对答题纸逐一拍照,合成一个 PDF,命名为:姓名-考试科目,于答题结束 后 10 分钟内发送邮件至研究生部邮箱 ( yjs@nssc.ac.cn )。

附件 1:《中国科学院大学 2022 年招收攻读硕士学位研究生考生个人简历及自述》

附件 2:《中国科学院大学 2022 年招收攻读硕士学位研究生复试表》

附件 3:《中国科学院大学 2022 年硕士研究生招生远程网络视频复试考生诚信承诺书》

附件 4:《中国科学院国家空间科学中心招收研究生政审表》

中国科学院国家空间科学中心研究生部

## 2022年3月